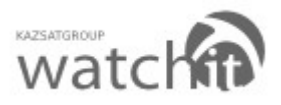

### Инструкция по подключению объектов физических лиц на сайте

www.wiot.kz

### 1. Регистрация

1.1. Заходим на сайт <u>www.wiot.kz</u> и кликаем на кнопку «Регистрация»

| U Opera | 🖉 🐨 Watch B orcreas anyr 🗴 🔸                             |                     | T . 🖬 🛛 |
|---------|----------------------------------------------------------|---------------------|---------|
| +       | • • • • • • • • • • • • • • • • • • •                    | 🔊 🖌 Иосать в Яндекс | P       |
| 0       |                                                          |                     |         |
| -5      |                                                          |                     |         |
|         |                                                          |                     |         |
| -       | KAZSATGROUP                                              |                     |         |
| +       | watch                                                    |                     |         |
|         |                                                          |                     |         |
|         | Карта Управление Регистрация Скачать Помощь              |                     |         |
|         | RU EN                                                    |                     |         |
|         | Система спутникового мониторинга Watchit<br>Подробнее >> |                     |         |
|         |                                                          |                     |         |
|         |                                                          |                     |         |
|         |                                                          |                     |         |
| •       | 🔮 🙆 Watchit - система слутичкового исинторинга           | ·                   | ¢       |

1.2. Прочитав пользовательское соглашение, в случае вашего согласия нажимаем кнопку «Принимаю», если не согласны нажимайте «Не принимаю».

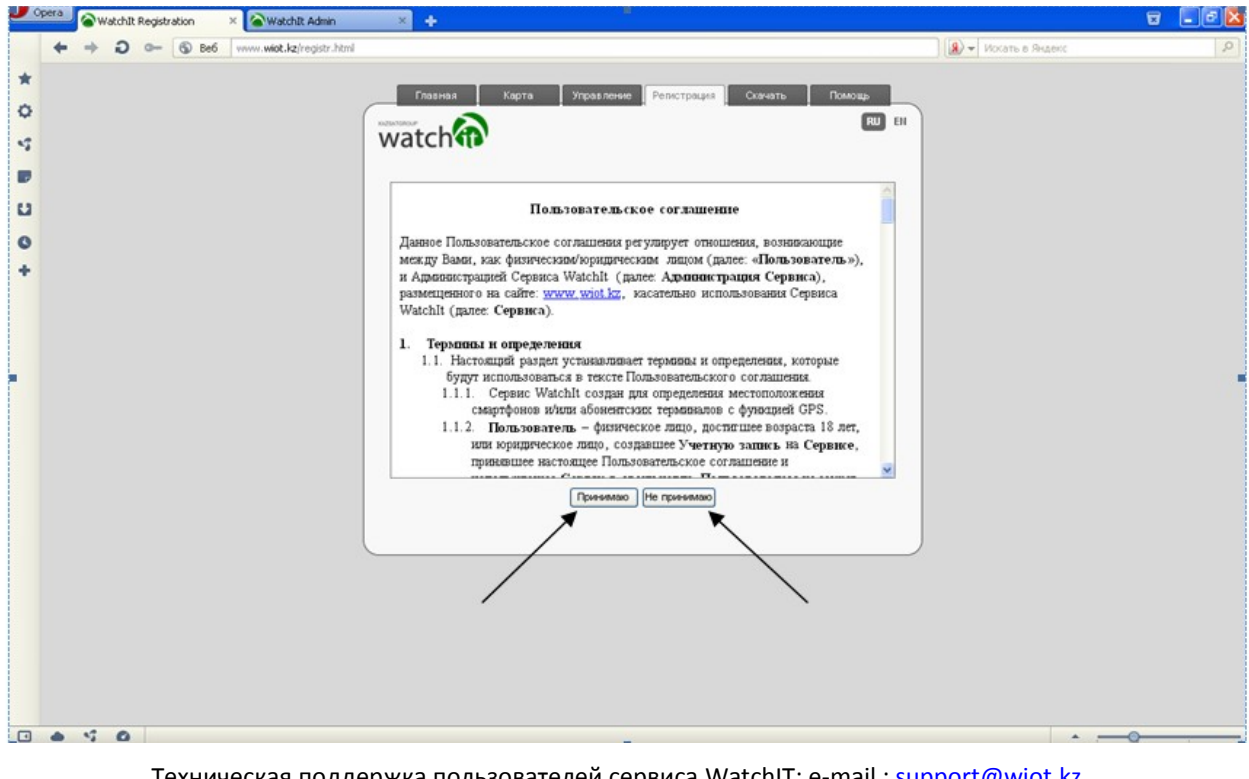

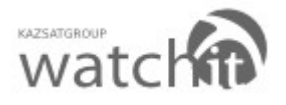

#### Opera 😪 watchit Registration × 🐨 Watchit Ade + + 0 - 6 0e6 🐮 🔝 💌 Hoxans e Ava Имя пользователя для входа. пана Сканать Помощь Kaura Youas among Party о в личный кабинет EU 01 watch (вводить латинскими) Полное имя Форма регистрации буквами) регистрирующего u Hossel non-Пароль для входа в личный. ii kazoat34 Подтверждение кабинет введенного пароля Номертелефона, скоторфго Модель Вашего будет производиться оплата телефона, на который будет установлена 53.201022 программа Annora 83.6419062 Ваша электронная почта, на infa. которую будет присылаться Определение Вашего 6E9MYR корреспонденция местонахождения. Нажмите на кнопку. Введите изображение. (большими буквами) Кликните на кнопку Отправить «Отправить» 🗈 📥 📬 🙆 Disa (90%)

### 1.3. Заполняем регистрационные поля.

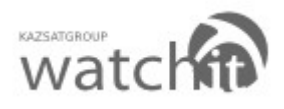

### 2. Установка программного обеспечения (ПО) на мобильный телефон (смартфон).

2.1. С помощью Вашего персонального компьютера или мобильного телефона (смартфона), на который будет устанавливаться ПО (программное обеспечение)заходим на сайт <u>www.wiot.kz</u> Нажимаем на кнопку «Скачать».

<u>Примечание:</u> Что бы правильно настроить и выйти в интернет с мобильного телефона (смартфона), смотрите инструкцию, которая прилагается к телефону (смартфону) при покупке.

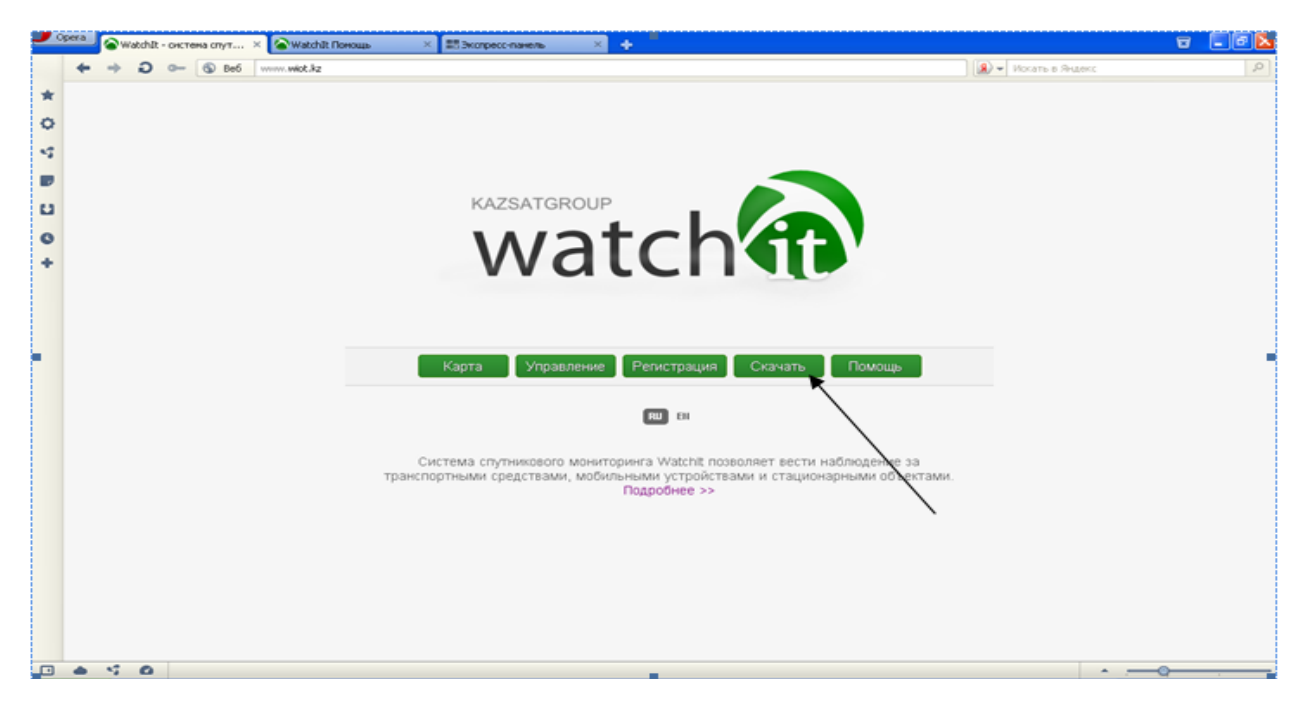

2.2. Выбираем необходимый файл, в зависимости от Вашего мобильного телефона. Список моделей телефонов (смартфонов) прилагается. Загружаем файл с программным обеспечением на сотовый телефон (смартфон) за которым будет производиться мониторинг, посредством предложенного сервиса.

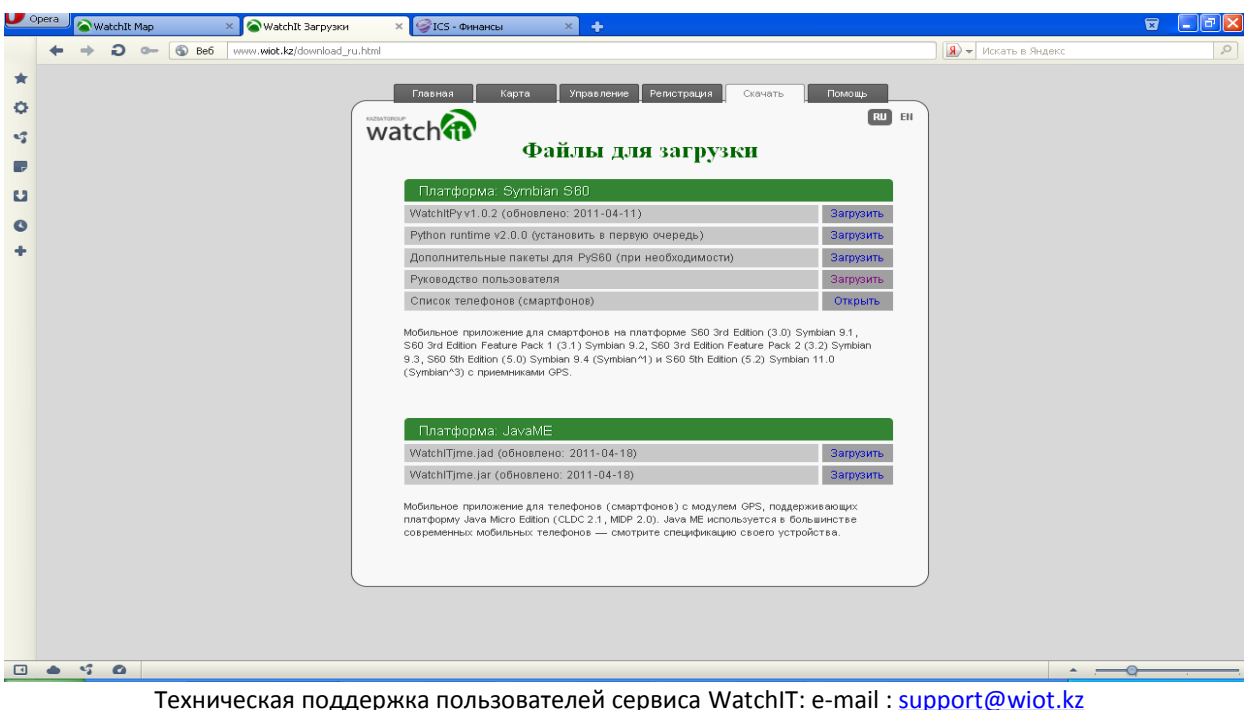

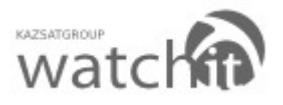

2.3. После того как вы скачаете и установите программное обеспечение на свой мобильный телефон (смартфон), необходимо его запустить и настроить. Открываем приложение «WatchIT». Выбираем пункт «Настройки».

|                 | ,                 |      |         | ,          | - 0   |      |
|-----------------|-------------------|------|---------|------------|-------|------|
| -               |                   | NO   | KIA     |            | E     | 72   |
| ≣ зс Ој<br>Отпр | perator<br>равить | марк | ep      | ri 25/09/2 | 009   | 0 🛛  |
| Запу            | стить т           | реке | р       |            |       |      |
| Hac             | гройкі            | 1    |         |            |       |      |
| Опп             | ограмм            | 1e   |         |            |       |      |
|                 |                   |      |         |            |       |      |
| Menu            |                   |      |         |            | Conta | icts |
|                 | -                 | F    |         | T          |       |      |
| <b>公</b>        |                   |      |         |            | 8     |      |
|                 |                   |      |         | *          |       |      |
| QW              | ER                | Т    | γl      | JI         | 0     | Ρ    |
| A S             | D F               | G,   | н.      | J K        | L     | Ø    |
| Z X             | c v               | B    | N N     | 1,         |       | 4 3  |
| 4               | Sym @             |      | 0:<br>? |            | '     | Ctrl |
|                 |                   |      |         |            |       |      |
| -               |                   |      |         |            | -     |      |
| 1               |                   |      |         |            |       |      |
|                 |                   |      |         |            |       |      |
|                 |                   |      |         |            |       |      |
|                 |                   |      |         |            |       |      |

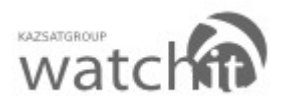

## NOKIA E72 В полях имя пользователя <sup>3G</sup> Operator 0 и пароль вносим личные Пользователь kazsat347 данные, которые использовались при регистрации на сайте. Пароль \*\*\*\*\*\*\* Указываем наименование Устройство устройства Nokia E72 Menu Contacts

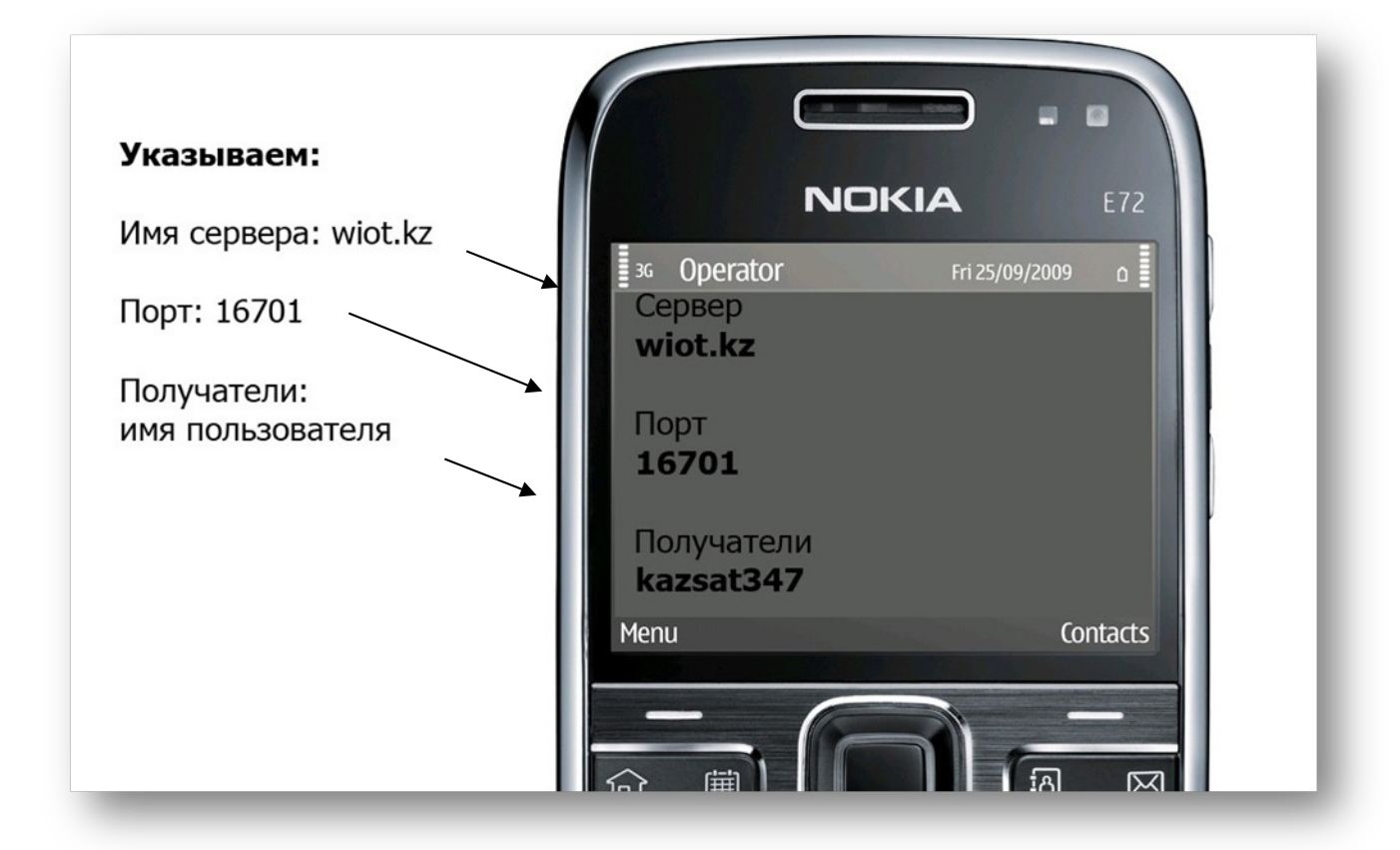

### 2.4. Настраиваем ПО (программное обеспечение)«WatchIT»

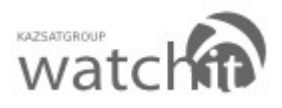

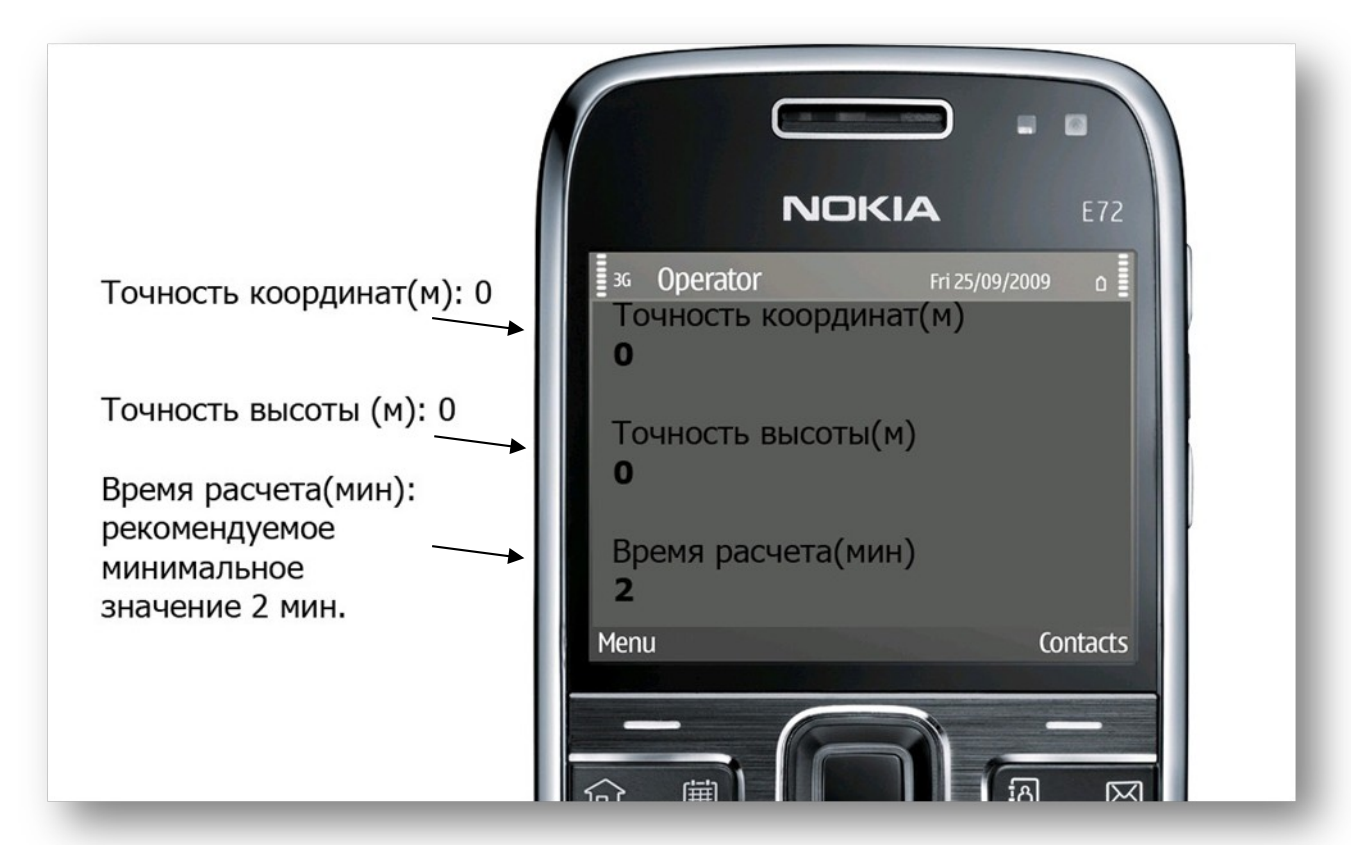

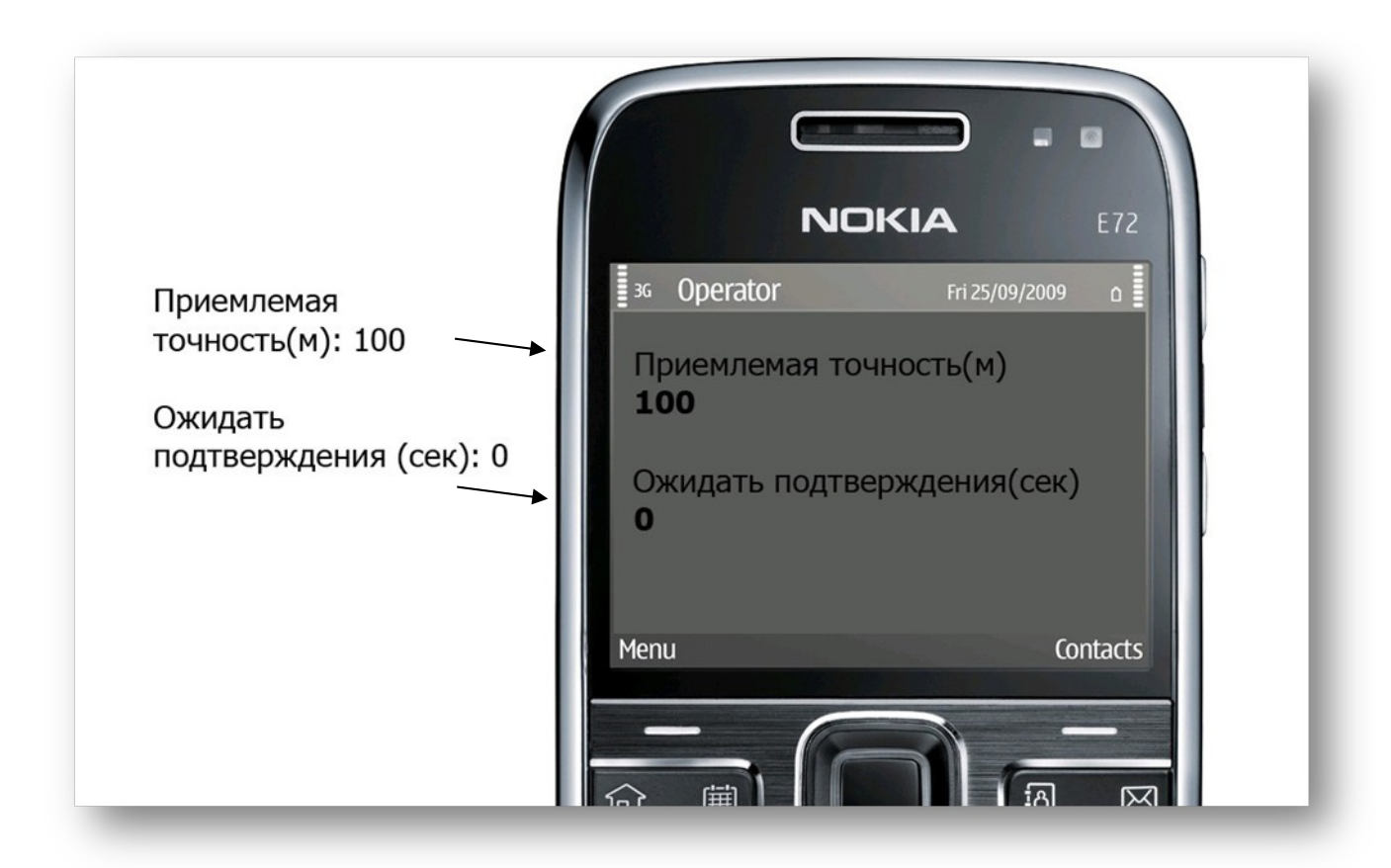

Примечание: Для бесперебойной работы приложения WatchIT на Вашем мобильном телефоне (смартфоне) необходимо поддерживать постоянный доступ Вашего мобильного телефона (смартфона) к сети Интернет!!!

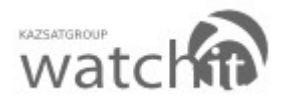

# **3.** Добавление новых устройств (GPS контроллеров) в личный кабинет пользователя (добавление новых устройств по вашему желанию)

В случае если вы не желаете воспользоваться функцией «**Добавление новых устройств»** пропустите раздел 3 настоящей инструкции.

Предположим, что у Вас имеется GPS контроллер, установленный на транспортное средство, и Вы хотите наблюдать за ним. Для этого Вам необходимо выполнить следующие простые действия:

3.1. Открываем главную страницу сайта <u>www.wiot.kz</u> и нажимаем на кнопку «Управление»

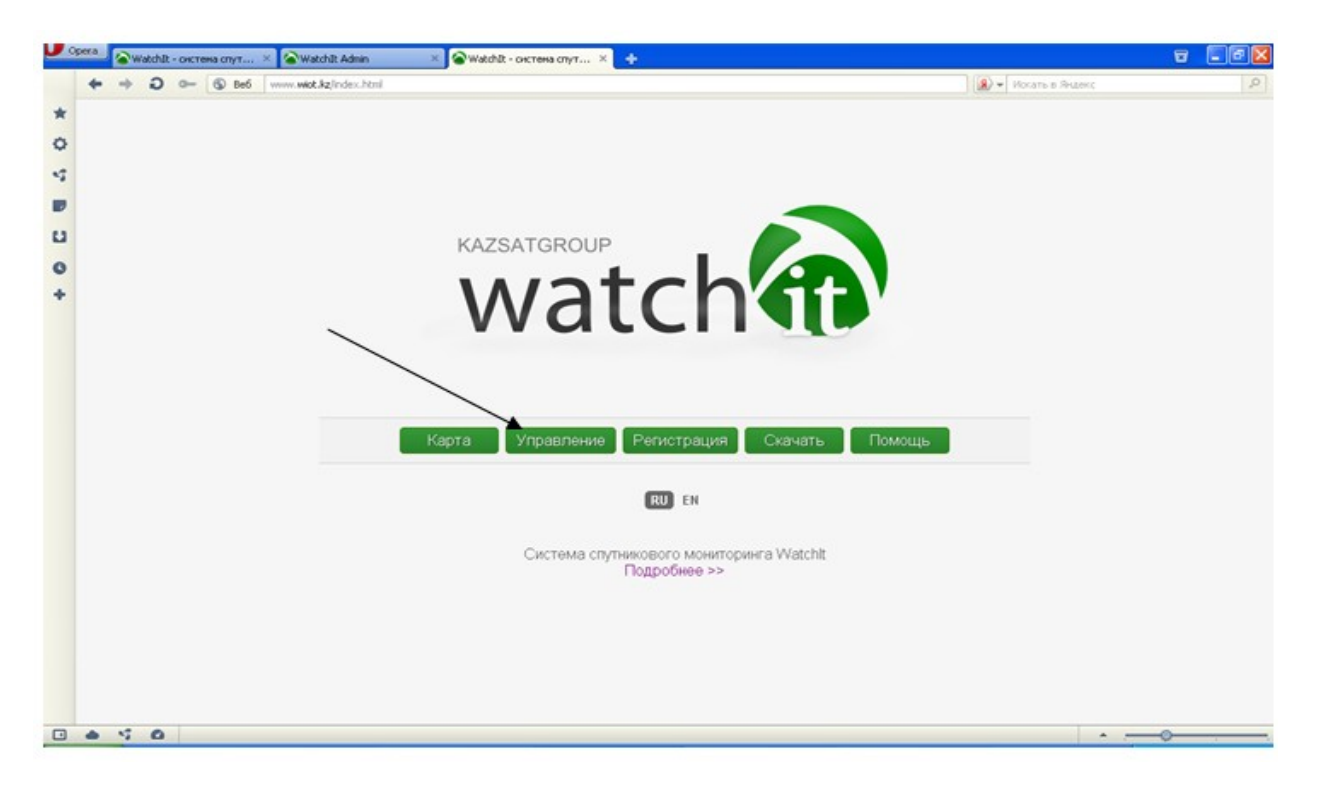

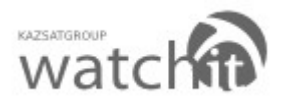

3.2. Заполняем поля: имя пользователя и пароль для входа в личный кабинет (Логин и пароль используются те же что и при регистрации). Нажимаем на кнопку **«Войти».** 

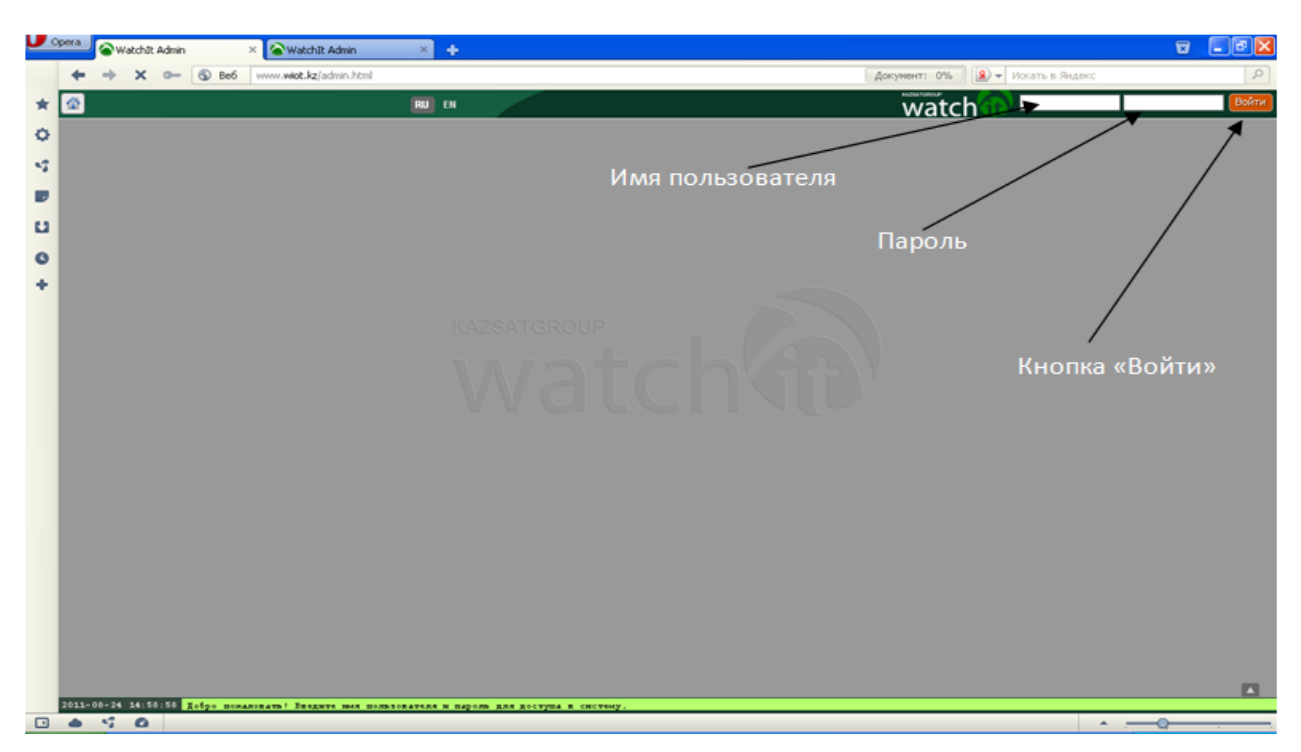

3.3. Нажимаем на кнопку

| •  | gera 🖉 Watchit Admin 🛛 🗙 🐼 Watchit Admin       | × +        |                       | 9 .68 |
|----|------------------------------------------------|------------|-----------------------|-------|
|    | + + O O- O De6 www.wkit.kz/admin.html          |            | 🔝 💌 Hovata & Reuzevic | 9     |
| *  | Пользователи Геозоны                           | RU EN      | watch 🚯 🔤             | Выйти |
| 0  | Пользователи                                   | Устройства |                       |       |
| -5 | $\varphi = - q$                                |            |                       |       |
|    | kazsat347                                      | Nokis E72  |                       |       |
| ы  | Instant S47                                    | Мациина    |                       |       |
| 0  | /                                              |            |                       |       |
| +  |                                                |            |                       |       |
|    |                                                |            |                       |       |
|    | , í                                            |            |                       |       |
|    |                                                |            | OVOTEV                |       |
|    |                                                |            |                       |       |
|    |                                                |            |                       |       |
|    |                                                |            |                       |       |
|    |                                                |            |                       |       |
|    |                                                |            |                       |       |
|    |                                                |            |                       |       |
|    |                                                |            |                       |       |
|    |                                                |            |                       |       |
|    |                                                |            |                       |       |
|    |                                                |            |                       |       |
| -  | 2011-01-2( 12:52:25) kazsat347: Балолено поду. | G0443500.  |                       | -     |

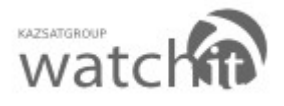

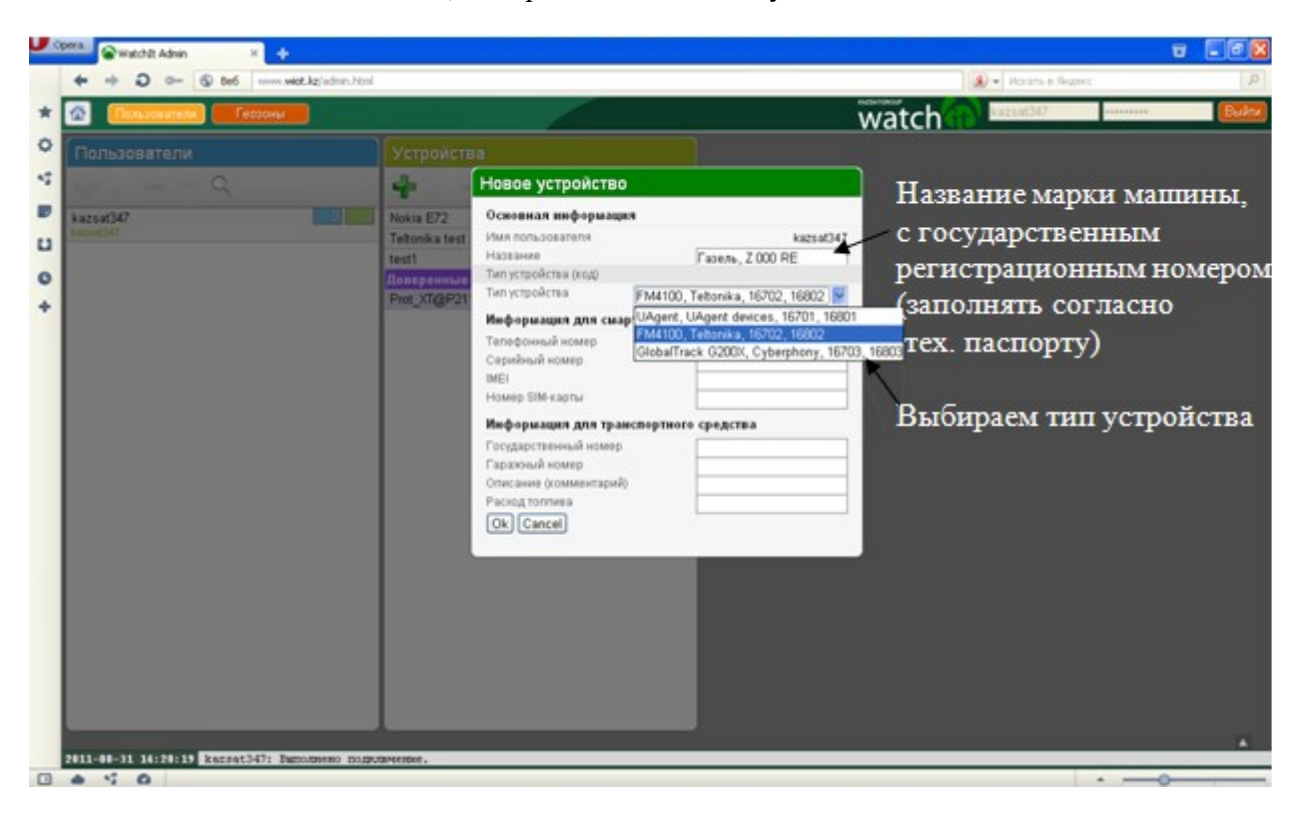

### 3.4. Появляется окно, которое необходимо будет заполнить.

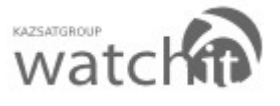

|   | + +              | D - D Beb www.wiot.kg/admin.html        |                                             |                                   |          | 🖉 🖛 Notaria e Austerio |          | P          |
|---|------------------|-----------------------------------------|---------------------------------------------|-----------------------------------|----------|------------------------|----------|------------|
| * | · 🙆 🌔            | Ользователя Гесзоны Отчеты              |                                             | watch ynp                         | авление  | kazsat347              |          | Bultz      |
| < | Полы             |                                         |                                             |                                   |          |                        |          |            |
| * | -                | Q                                       | Новое устройство                            |                                   |          |                        |          |            |
|   | Зап              | олняем поле                             | ( Tetorika te Основная информация           |                                   | Заполня  | ем поле                | «Серий   | ный        |
| L | <sup>1</sup> «Te | лефонный номер»,                        | Поверенные Имя пользовалеля                 | kazsat347                         | номер»,  | он напе                | чатан на | L          |
| • | кот              | орый вставлен в GI                      | Р. Тип устройства (ход)                     | 1 40406, 2 000 HE                 | корпусе  | GPS KOL                | нтролле  | pa         |
| 4 | KOE              | троллер (+7701xxx                       | XXXX)                                       | FM4100, Teltonika, 16702, 16802 🎽 |          |                        |          | 8 - 2<br>- |
|   |                  | F \                                     | Тепефонный номер                            | +7701xxxxxxx                      |          |                        |          |            |
|   | Зап              | OTHREW DOTE #IME                        | Серийный комер                              |                                   | Заполня  | ем поле                | "Howen   |            |
|   | - Coan           |                                         | Намер SIM-карты                             | -                                 | SIM rear |                        | Tomorous |            |
|   | ука              | зывается при                            | Информация для тран-                        | свортного средства                | эпи-кај  | лы», на                | псчатан  |            |
|   | KOE              | іфигурации GPS                          | Государственный номер<br>Гарахный номер     |                                   | на само  | N SINI-R               | арте.    |            |
|   | KOH              | троллера (для FM 4                      | 100 Описание (комментарий)<br>Раскол толика |                                   |          |                        |          |            |
|   | иF               | M 4200)                                 | Ok Cancel                                   |                                   |          |                        |          |            |
|   |                  |                                         |                                             |                                   |          |                        |          |            |
|   |                  |                                         |                                             |                                   |          |                        |          |            |
|   |                  |                                         |                                             |                                   |          |                        |          |            |
|   |                  |                                         |                                             |                                   |          |                        |          |            |
|   |                  |                                         |                                             |                                   |          |                        |          |            |
|   | 2011-09-         | 12 10:41:26 Rezent347: Verpoliceno "Ten | с 204", принадлежные пользователю "к        | azsat347", NEAE280.               |          |                        |          | -          |
| 0 |                  | 0                                       |                                             |                                   |          |                        |          | _          |

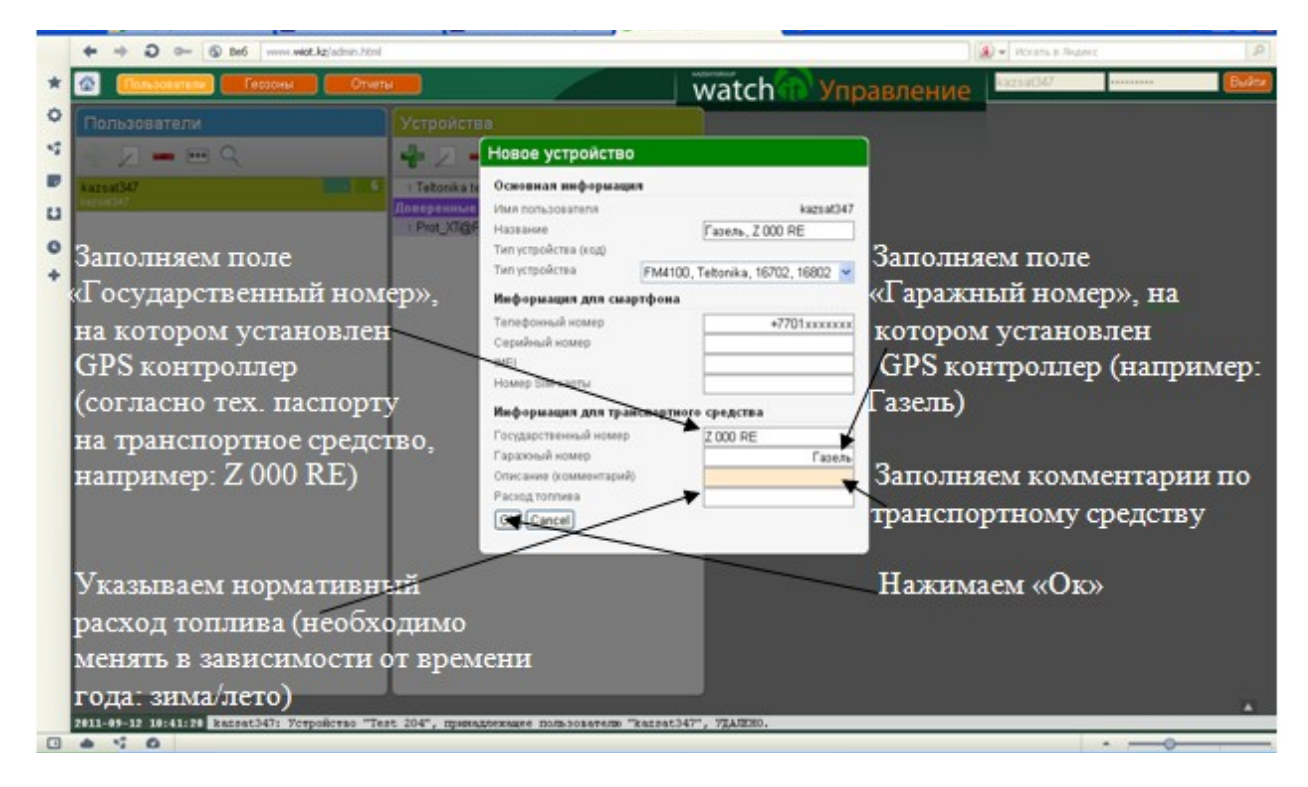

Транспортное средство с установленным GPS контроллером зарегистрировано на сайте www.wiot.kz.

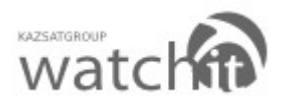

# 4. Управление (добавление доверенных пользователей и геозон по вашему желанию)

### 4.1. Добавление доверенных пользователей.

**Доверенный пользователь** – пользователь, которому доверяет другой пользователь. Добавление доверенного пользователя – передача части прав пользователя за мониторингом своих объектов другому пользователю, с его согласия. С помощью данной функции пользователи, которых вы сделали доверенными, могут наблюдать за вашими объектами, не изменяя их.

**Геозоны** - виртуальный произвольно ограниченный участок на географической карте (может быть дом, квартал или город). Геозоны применяются в системах спутникового мониторинга для задания виртуального периметра, при пересечении границ которого происходит оповещение пользователя.

Заходим на сайт www.wiot.kz с персонального компьютера или мобильного телефона (смартфона) Нажимаем на кнопку **«Управление»** 

В случае если вы не желаете пользоваться функцией «**Доверенные пользователи»** пропустите пункт 4.1.-4.6 настоящей инструкции.

В случае если вы не желаете пользоваться функцией **«Геозоны»** пропустите пункт 4.7.-4.11. настоящей инструкции.

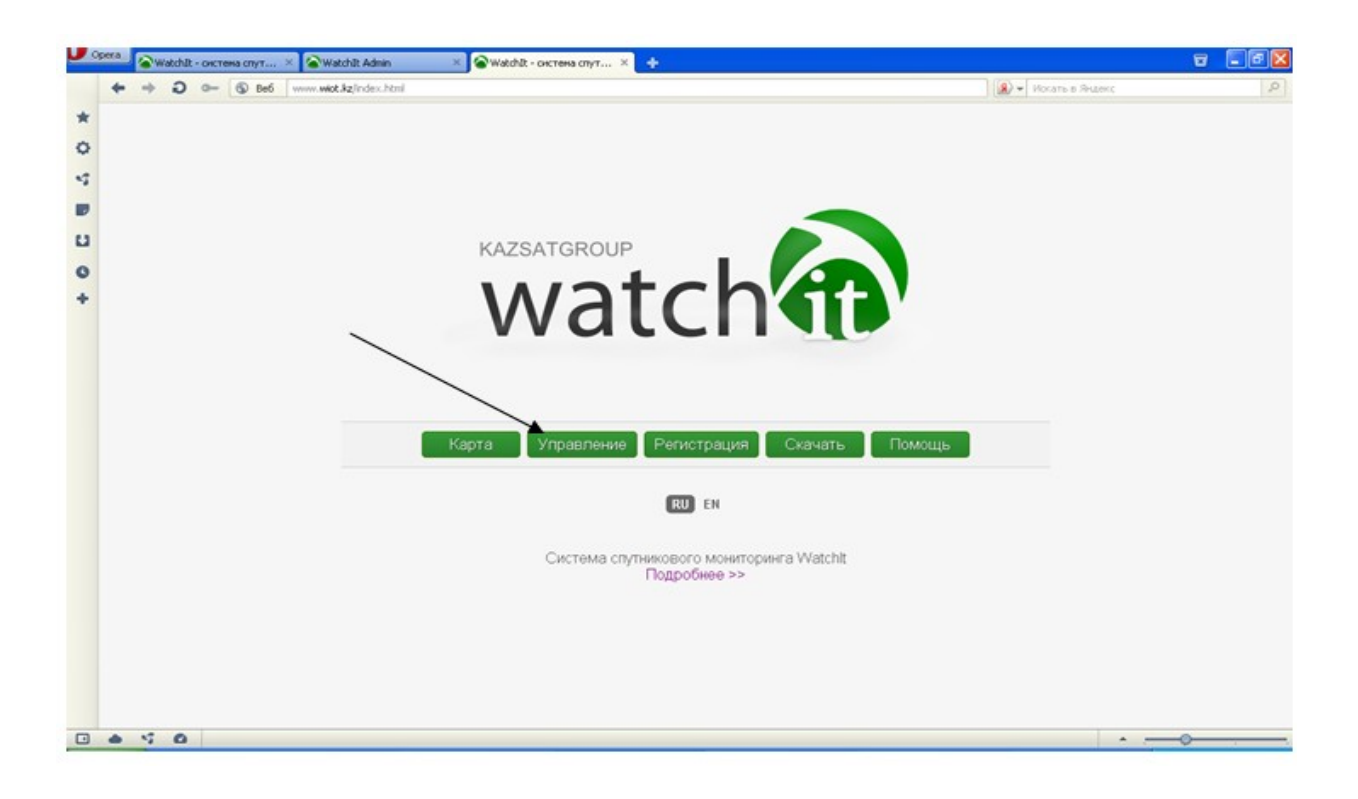

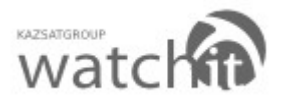

4.2. Заполняем поля: имя пользователя и пароль для входа в личный кабинет. (Логин и пароль используются те же что и при регистрации) Нажимаем на кнопку **«Войти».** 

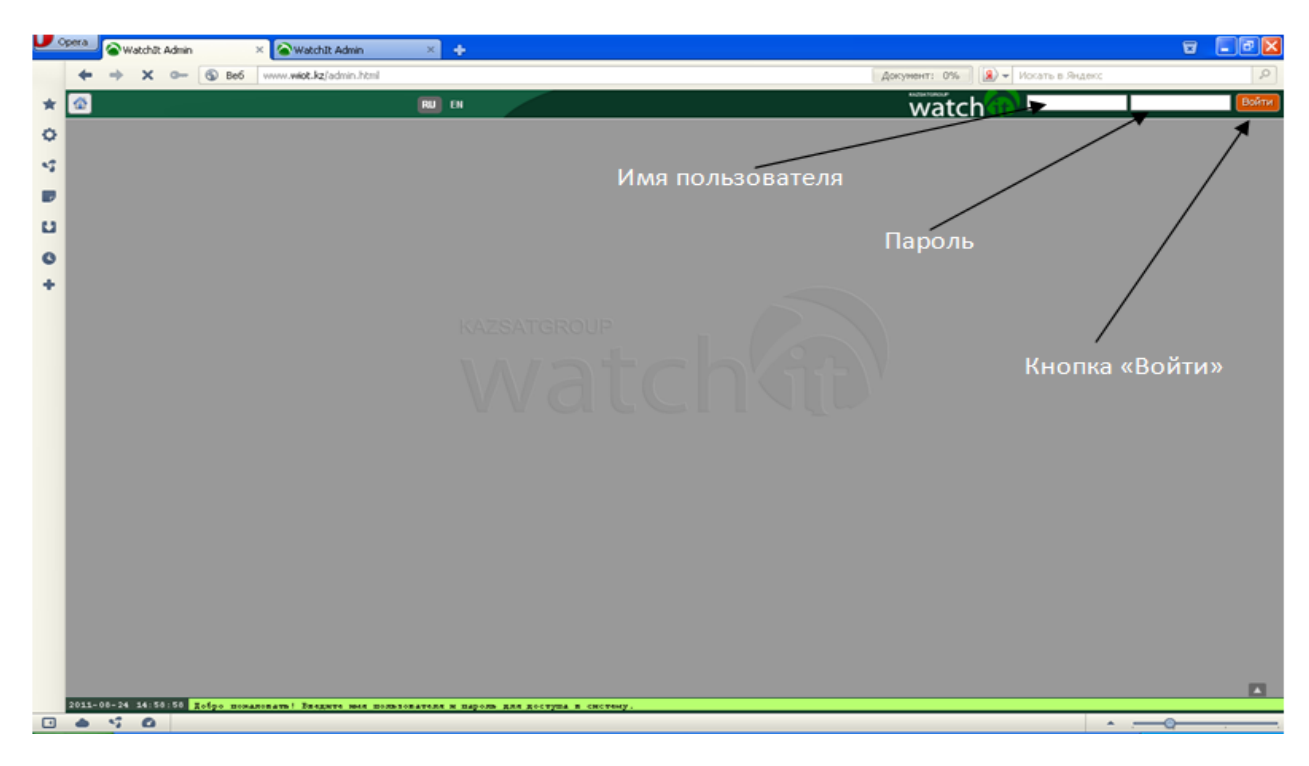

### 4.3. Нажмите на строку своего устройства

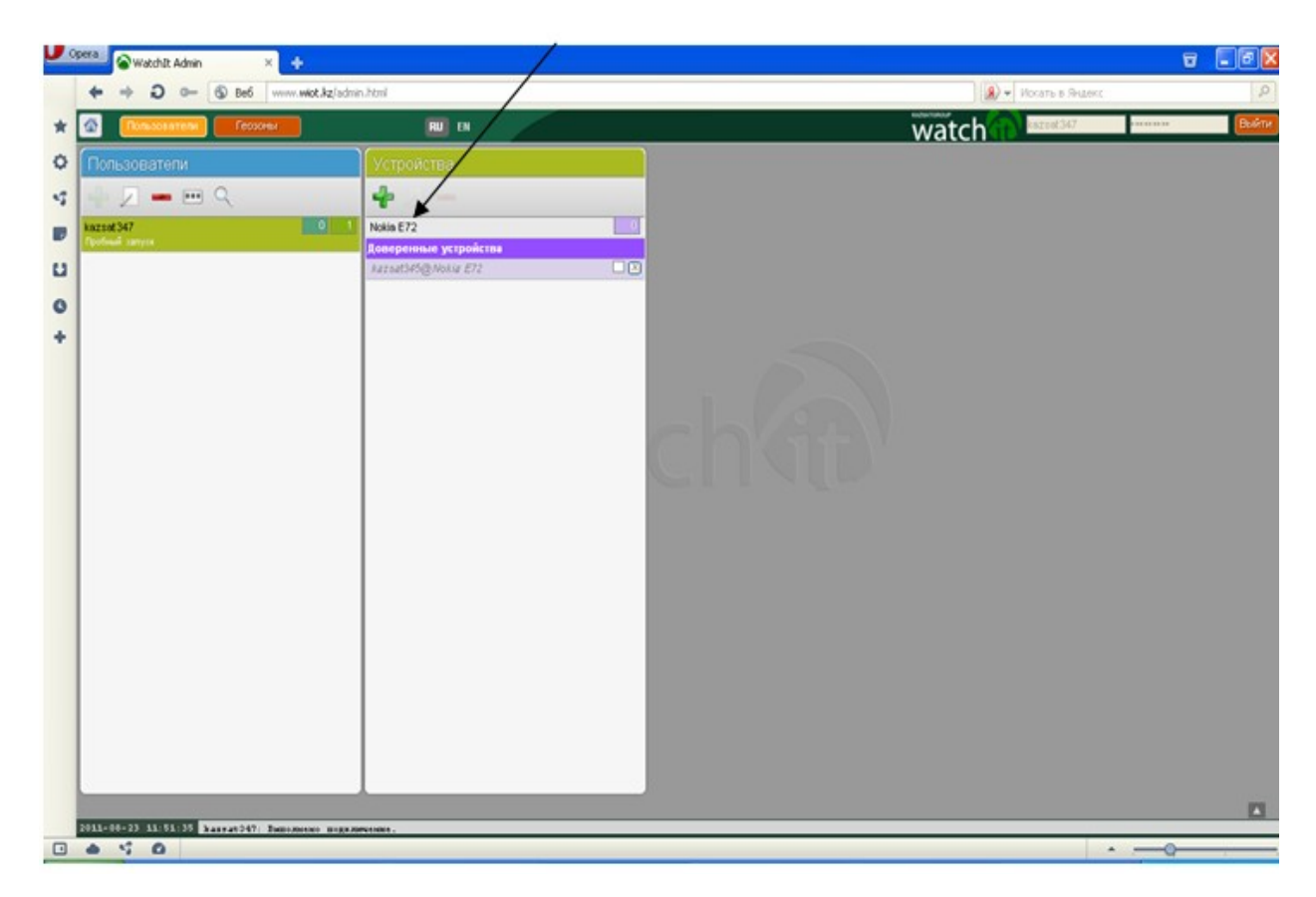

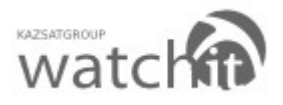

4.4. В окне «Параметры устройства» выбираем вкладку «Доверенные

пользователи». Нажимаем на «Добавить»

|    | pera 😪 Watchit Admin 🛛 🗙 🔶                    |                                             |                                                                                     |                                 |                   | 5   |       |
|----|-----------------------------------------------|---------------------------------------------|-------------------------------------------------------------------------------------|---------------------------------|-------------------|-----|-------|
|    | ◆ → Ĵ 0- ⑤ Beő www.wiot.kz/sdm                | n.html                                      | /                                                                                   |                                 | • Искать в Яндекс |     | P     |
| *  | Солонателя Геохоны                            | 💷 Di                                        |                                                                                     | watch                           | kaztat347         |     | Выйти |
| 0  | Пользователи                                  | Устройства                                  | Параметры устройства                                                                |                                 |                   |     |       |
| -5 | и и на на на на на на на на на на на на на    | <b>₽</b> Z <b>−</b>                         | Доверинные попьзователи 🔳 тими                                                      | fre Teosones                    |                   |     |       |
|    | kazad 347                                     | Nolia E72                                   | Acta The                                                                            | 2011-08-23 16:39:43.990548      |                   |     |       |
|    |                                               | Доверенные устройства<br>Латысиску Мока 272 | НЕТ ДОВЕРЕННЫХ ПОЛЬЗОВАТЕЛЕЙ                                                        |                                 |                   |     |       |
| 0  |                                               |                                             |                                                                                     | Nokia E72                       |                   |     |       |
| +  |                                               |                                             |                                                                                     | 1<br>UAgent, UAgent devices     |                   |     |       |
|    |                                               |                                             |                                                                                     | НЕТ ДОВЕРЕННЫХ<br>ПОЛЬЗОФАТЕЛЕЙ |                   |     |       |
|    |                                               |                                             | Нифорьзация для скартфона                                                           |                                 |                   |     |       |
|    |                                               |                                             | Тапафонский новер<br>Сарийний новер<br>Имбр<br>Истор SIM-сарти                      | 77019166612                     |                   |     |       |
|    |                                               |                                             | Нофорьзация для транспорти                                                          | ого средства                    |                   |     |       |
|    |                                               |                                             | - Государстванный новер<br>Гарахный новер<br>Описание (комекитарий)<br>Распадтопика |                                 |                   |     |       |
|    |                                               |                                             | Привжини                                                                            |                                 |                   |     |       |
|    |                                               |                                             | <b>Astrony</b>                                                                      | нет датчиков                    |                   |     |       |
|    |                                               |                                             | Feodore                                                                             | HET REOJOH                      |                   |     |       |
|    |                                               |                                             | Дополнительно                                                                       |                                 |                   |     |       |
|    | 2011-08-23 11:51:35 Sassat247: Sumemous magan | PR01004 -                                   | Batelineas witherase                                                                | 2011.05.23 10:30 43 005649      |                   |     |       |
|    |                                               |                                             |                                                                                     |                                 |                   | -0- | -     |

4.5. Заполняем поле **«Введите имя пользователя»**. Указываем логин доверенного лица. **Примечание:** данное лицо должно быть зарегистрировано на сайте www.wiot.kz. Нажимаем **«OK».** 

| -  | gera 🕼 😵 Watchit Admin 🛛 🛛 🔸                   |                                         |                                                                                             |                                 |                   | 8 |       |
|----|------------------------------------------------|-----------------------------------------|---------------------------------------------------------------------------------------------|---------------------------------|-------------------|---|-------|
|    | ← → Ə 0- ⑤ 8e6 www.wiot.kz/sdmi                | n.html                                  |                                                                                             |                                 | • Искать в Яндекс |   | 2     |
| *  |                                                | <b>RU</b> DI                            |                                                                                             | watch                           | kszoat347         |   | Выйти |
| 0  | Пользователи                                   |                                         |                                                                                             |                                 |                   |   |       |
| -5 | 2 <b>– –</b> Q                                 | 4 Z -                                   | Доверенные попьзователи 🗴                                                                   | fre Геозоны                     |                   |   |       |
|    | kazad 347 0 1<br>Texteel Innes                 | Notin E72<br>Reservation or the Article | Добазить                                                                                    | 2011-08-23 15:39:43 990548      |                   |   |       |
| 0  |                                                | HELMENT BANKS FTT                       | НЕТ ДОВЕРЕННЫХ ПОЛЬЗОВАТЕЛЕЙ                                                                | kazsat347<br>Nokia E72          |                   |   |       |
| +  |                                                |                                         |                                                                                             | 1<br>UAgent, UAgent devices     |                   |   |       |
|    |                                                |                                         |                                                                                             | НЕТ ДОВЕРЕННЫХ<br>ПОЛЬЗОВАТЕЛЕЙ |                   |   |       |
|    |                                                | /                                       | очедите или пользоателя<br>С Сапси<br>Иная<br>Иная ЗМ-сарти.<br>Вифораляция для транспортия | 77019186612<br>IFO CD64CTD3     |                   |   |       |
|    |                                                |                                         | Тосударстванный номер<br>Тарахный номер<br>Опесания (совяентарий)<br>Рабизд толлика         | 0                               |                   |   |       |
|    |                                                |                                         | Arrives                                                                                     | нет датчиков                    |                   |   |       |
|    |                                                |                                         | Ferririe                                                                                    | HET REODON                      |                   |   |       |
|    |                                                |                                         | Дополнительно                                                                               |                                 |                   |   |       |
|    | 2011-00-23 11:51:35 348440247: Semismony mutan | No. 1999 .                              | Astalogram activities                                                                       | 2011.08.23 10:30-43 095548      |                   |   | *     |
|    |                                                |                                         |                                                                                             |                                 |                   |   |       |

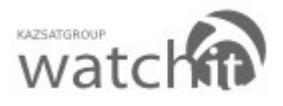

4.6. Необходимо получить подтверждение (согласие) доверенного пользователя на просмотр ваших событий. Для этого *Baшe* доверенное лицо *в своем личном кабинете на сайте* <u>www.wiot.kz</u> должно установить флажок в окне, тем самым подтвердить свое согласие.

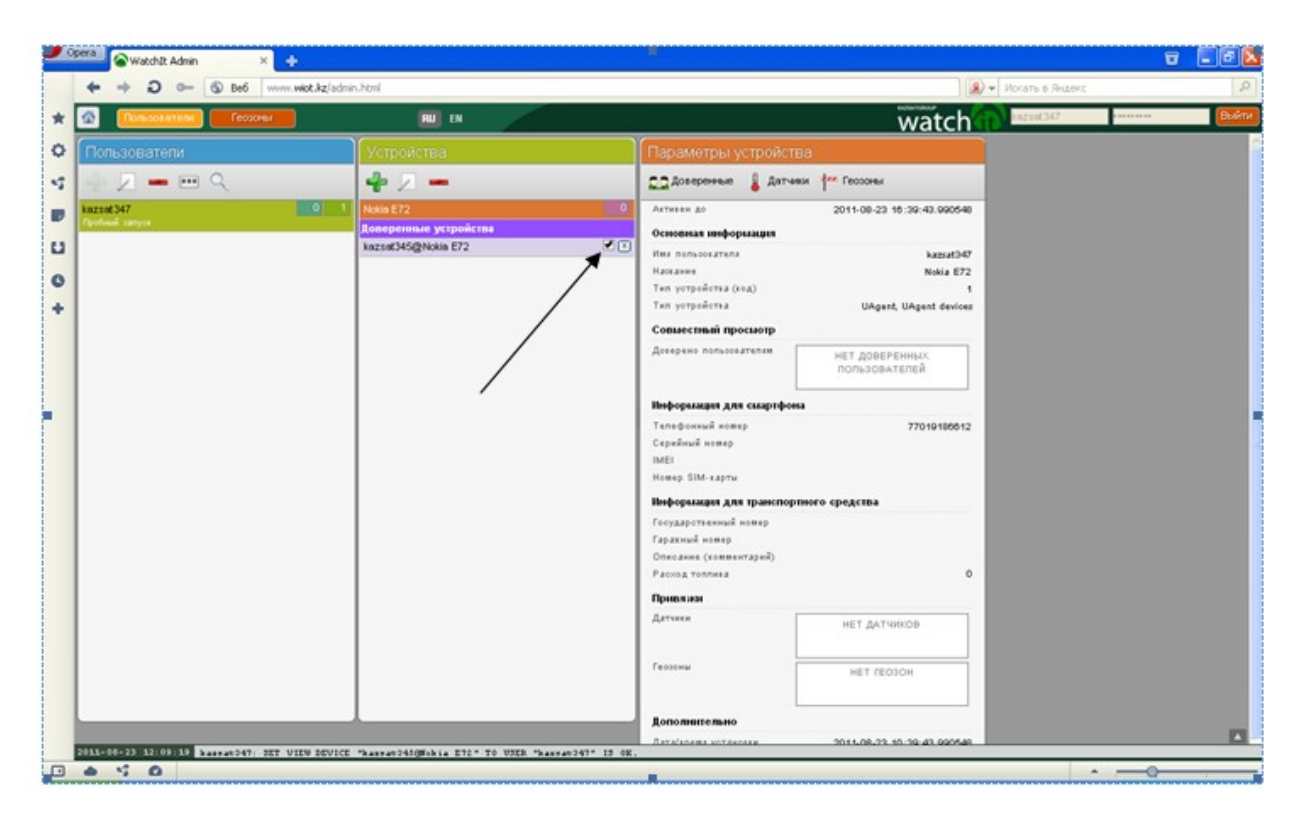

### 4.7. Настройка геозон. Нажимаем на кнопку «Геозоны».

| -      | pera 🚱 Watchilt Admin 🛛 🗶 🕂      |                       | <b>.</b>                                                                                     |                                                  |                   | 8 | - 6 🛽 |
|--------|----------------------------------|-----------------------|----------------------------------------------------------------------------------------------|--------------------------------------------------|-------------------|---|-------|
|        | + + D O- () Beb www.wiot.kziadmi | n.html                |                                                                                              |                                                  | • Искать в Яндекс |   | Q.    |
| *      | Constantine Constant             | 🔟 Di                  |                                                                                              | watch                                            | kazzat347         |   | Выйти |
| 0      | Попьзователи                     |                       | Параметры устройсті                                                                          | ва                                               |                   |   | -     |
| -5     | - Z - m Q                        | 4 Z -                 | 🛄 Доверенные 🛔 Датчи                                                                         | ки 🚧 Геозоны                                     |                   |   |       |
|        | kazat347 0 1<br>Rodowi sanya     | Ловертоные устройства | Актизан до<br>Основная информация                                                            | 2011-08-23 16:39:43.990548                       |                   |   |       |
| 0<br>+ |                                  | kazastidanosis E72    | Ини пользователя<br>Напазже<br>Тип устройства (код)<br>Тип устройства<br>Совыествый просыотр | kazsat347<br>Nokia E72<br>UAgent, UAgent devices |                   |   |       |
|        |                                  |                       | Доверено польоседтелия                                                                       | НЕТ ДОВЕРЕННЫХ<br>ПОЛЬЗОВАТЕЛЕЙ                  |                   |   |       |
|        |                                  |                       | Веформация для смартфон                                                                      |                                                  |                   |   |       |
|        |                                  |                       | Телефонхый котер<br>Серийный нопер<br>IMEI<br>Нотер SIM-карты                                | 77019186812                                      |                   |   |       |
|        |                                  |                       | Информация для транспор                                                                      | пного средства                                   |                   |   |       |
|        |                                  |                       | Государственный новер<br>Гарахный новер<br>Описание (ковяентарий)<br>Расход толлива          | 0                                                |                   |   |       |
|        |                                  |                       | Привлаза                                                                                     |                                                  |                   |   |       |
|        |                                  |                       | Датчики                                                                                      | НЕТ ДАТЧИКОВ                                     |                   |   |       |
|        |                                  |                       | Геозоны                                                                                      | HET REOJOH                                       |                   |   |       |
|        |                                  |                       | Дополнительно                                                                                |                                                  |                   |   |       |
|        |                                  |                       | Ratalanama wotasoasa                                                                         | 2011-08-22 10 20-42 000548                       |                   |   |       |

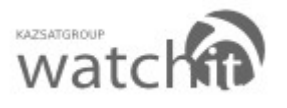

| <b>)</b> o | pera 💊 Watchīt - система спут × 🍙 Watchīt Admin       | × +                                                                                                    |                                                         |
|------------|-------------------------------------------------------|----------------------------------------------------------------------------------------------------|---------------------------------------------------------|
|            | + + 2 - S Be6 www.wiot.kz/admin.html                  |                                                                                                    | Яндекс                                                  |
| *          | 🙆 Пользователи Геозоны                                |                                                                                                    | 47 Выйти                                                |
|            |                                                       | En Contraste<br>Approximation of Contraste<br>Approximation of Contraste<br>Approxim |                                                         |
|            | G002                                                  | је Атънсарино                                                                                                    | 63.80356, 53.19244 [EPSG:4326]<br>Условия использования |
|            | 2011-08-23 11:17:53 kassat347: Быполнено подключение. |                                                                                                    |                                                         |
|            | 6 V 0                                                 |                                                                                                    | · _ 0                                                   |

4.8. Добавляем геозону. Нажимаем на кнопку 📥.

4.9. На карте указываем необходимую геозону. По окончанию выделения, на последней точке нажимаем 2 раза, после чего появится окно, в котором нужно будет указать имя геозоны. После того как ввели имя, нажимаем клавишу **«ОК»** 

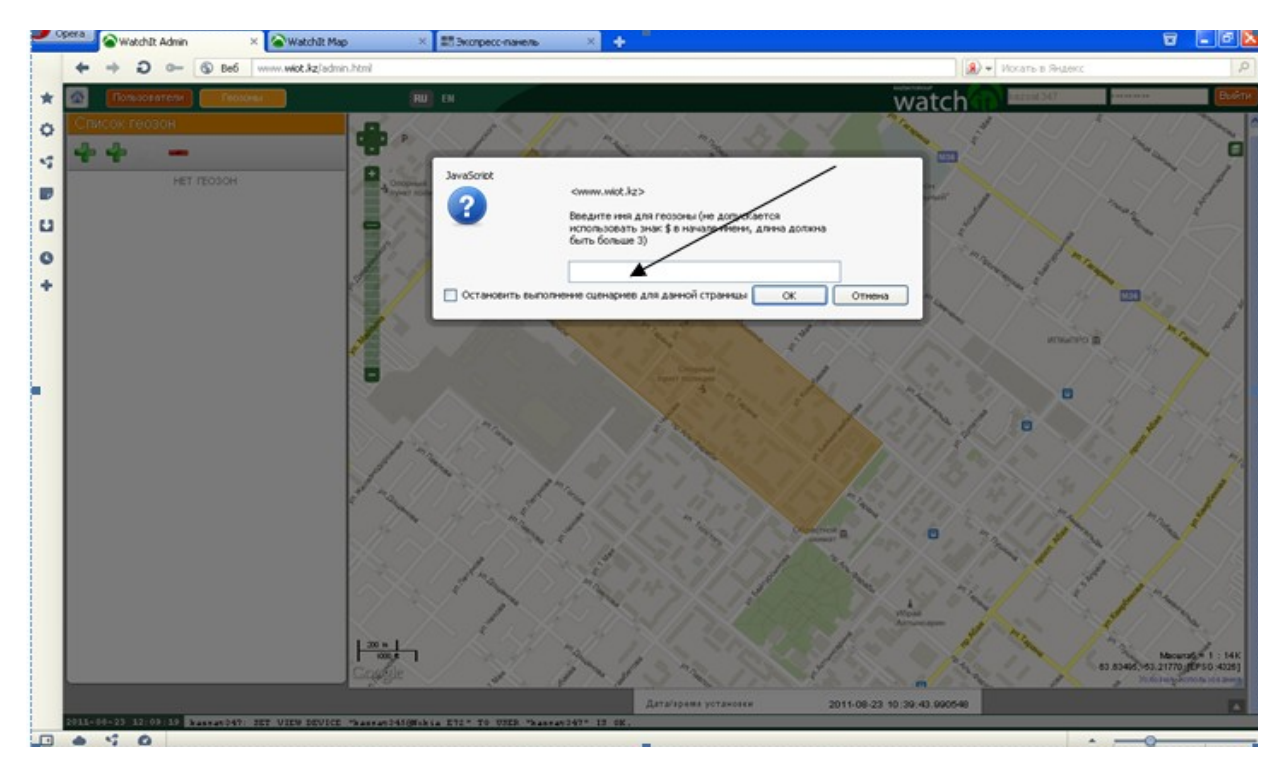

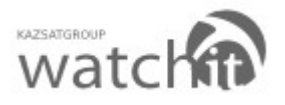

4.10. После того как, дали название геозоне необходимо указать значение входа(1), выхода(0). Когда внесены необходимые значения, нажимаем **«ОК»** 

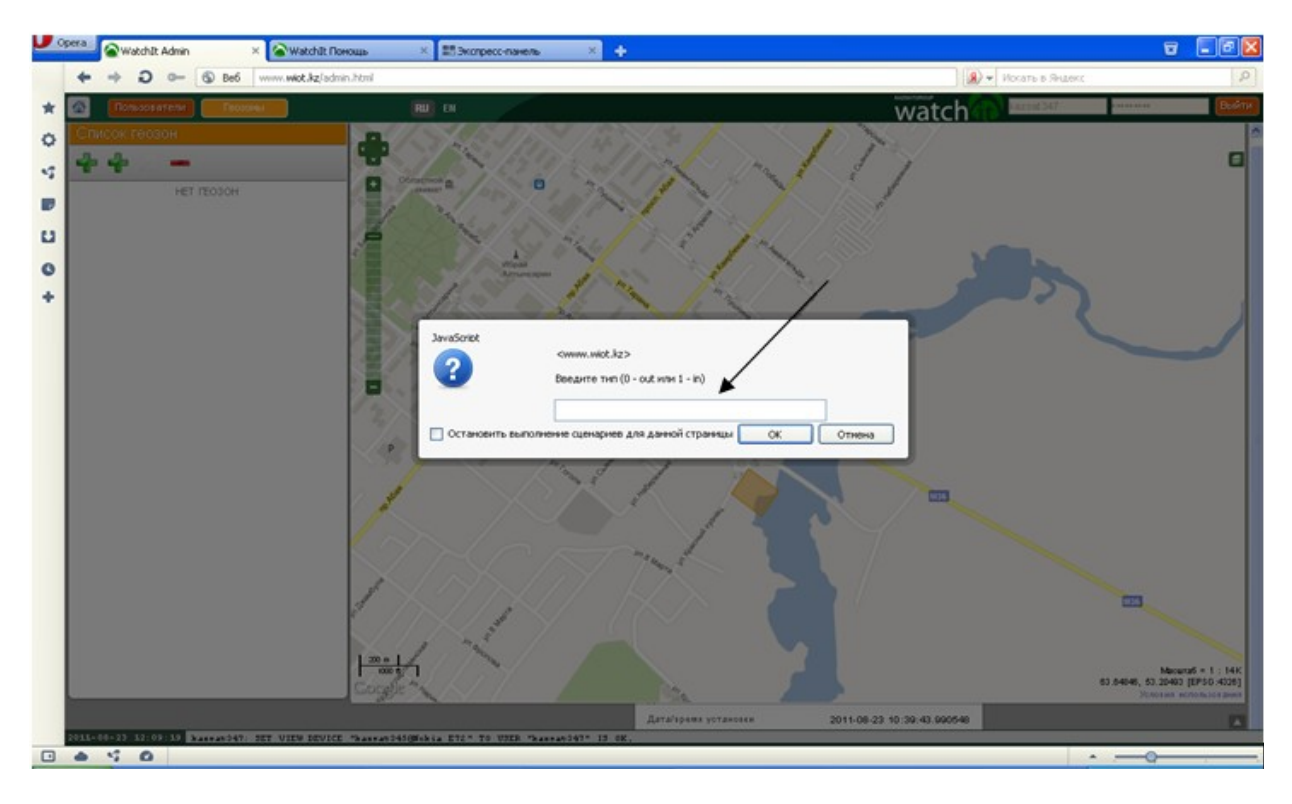

4.11. Необходимо вернуться на предыдущую страницу, для этого надо нажать на кнопку «Пользователи».

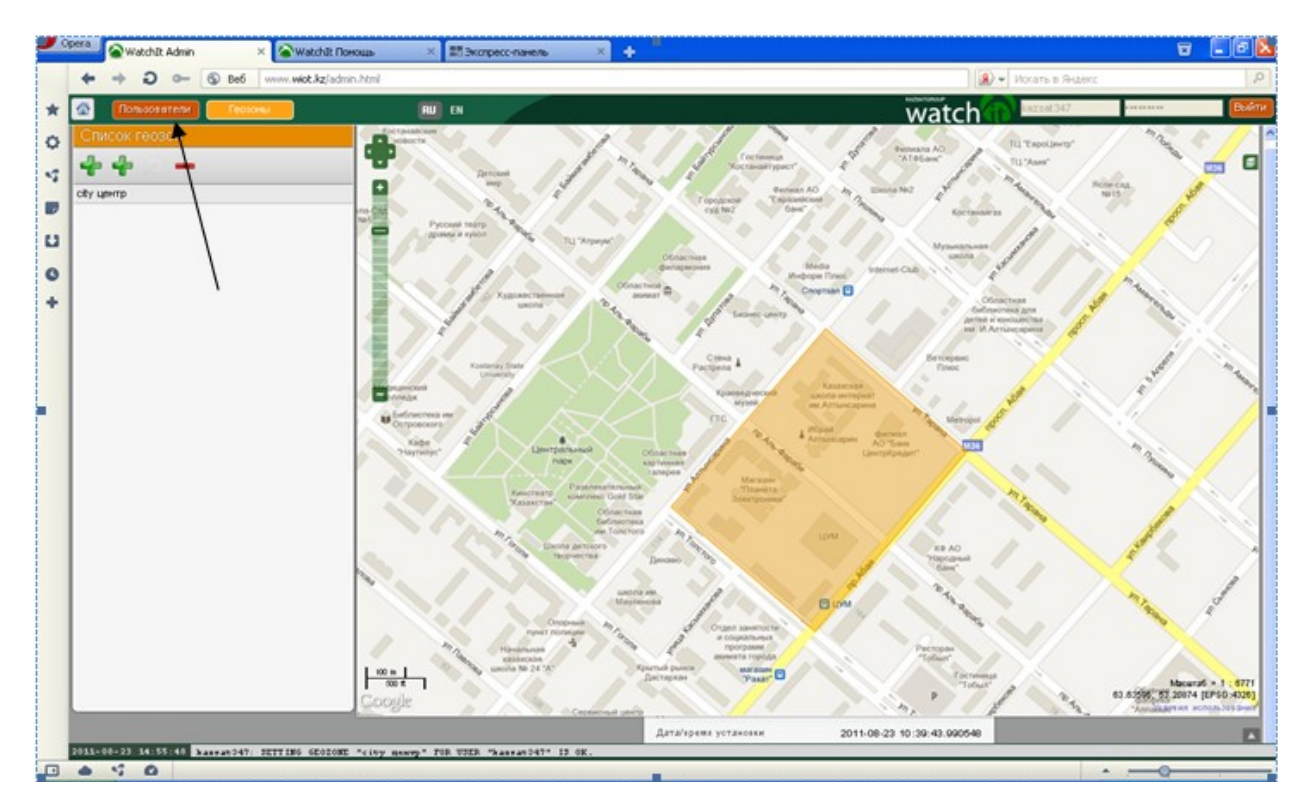

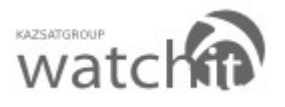

|    | Dera 🖉 Watchit Admin 🛛 🗙 🖉 Watchit Nor          | ющь 🗙 📰 Экспресс-панель 🗙 🕂               |                                  |                                 |                                     | <b>T</b> - 7 X |
|----|-------------------------------------------------|-------------------------------------------|----------------------------------|---------------------------------|-------------------------------------|----------------|
|    | 🔶 🔶 💭 🚥 🕤 Be6 www.wiot.kz/admi                  | n.html                                    |                                  | R                               | <ul> <li>Искать в Яндекс</li> </ul> | 0              |
| *  | Пользователи Геозоны                            | RU EN                                     |                                  | watch                           | kazsat347                           | Выйти          |
| 0  | Пользователи                                    | Устройства                                | Параметры устройст               | тва                             |                                     | -              |
| -5 | 📲 🗵 🗕 🖮 🔍                                       | 💠 🗵 🗕                                     | 🙇 Доверенные 🚦 Датч              | ники 🚧 Геозоны                  |                                     |                |
| _  | kazsat 347 0 1                                  | Nokia E72 0                               | Активен до                       | 2011-08-23 18:39:43.990548      |                                     |                |
|    | проный запуск                                   | Доверенные устройства                     | Основная информация              |                                 |                                     |                |
| U  |                                                 | Razsat345@Nokia E72                       | Имя пользователя                 | ka2aat347                       |                                     |                |
| 0  |                                                 |                                           | Название<br>Тип устройства (ход) | Nokia 1572                      |                                     |                |
|    |                                                 |                                           | Тип устройства                   | UAgent, UAgent devices          |                                     |                |
| +  |                                                 |                                           | Совместный просмотр              |                                 |                                     |                |
|    |                                                 |                                           | Доверено пользователям           | НЕТ ДОВЕРЕННЫХ<br>ПОЛЬЗОВАТЕЛЕЙ |                                     |                |
|    |                                                 |                                           | Информация для смартфо           | она                             |                                     |                |
|    |                                                 |                                           | Телефонный номер                 | 77019186612                     |                                     |                |
|    |                                                 |                                           | Серийный номер                   |                                 |                                     |                |
|    |                                                 |                                           | IMEI                             |                                 |                                     |                |
|    |                                                 |                                           | Номер SIM-карты                  |                                 |                                     |                |
|    |                                                 |                                           | Информация для транспор          | ртного средства                 |                                     |                |
|    |                                                 |                                           | Государственный номер            |                                 |                                     |                |
|    |                                                 |                                           | Гаражный номер                   |                                 |                                     |                |
|    |                                                 |                                           | Расход топлива                   | 0                               |                                     |                |
|    |                                                 |                                           | Привязки                         |                                 |                                     |                |
|    |                                                 |                                           | Датчики                          | НЕТ ЛАТЧИКОВ                    |                                     |                |
|    |                                                 |                                           |                                  |                                 |                                     |                |
|    |                                                 |                                           | Геозоны                          | HET FEO3OH                      |                                     |                |
|    |                                                 |                                           |                                  |                                 |                                     |                |
|    |                                                 |                                           | Дополнительно                    |                                 |                                     |                |
|    |                                                 |                                           | Дата/время установки             | 2011-08-23 10:39:43.990548      |                                     |                |
|    | AUNE USE 23 14155148 kassat347: SETTING GEOZONE | "city memory" FOR USER "kassat347" IS OK. |                                  |                                 |                                     |                |
|    |                                                 |                                           |                                  |                                 | Î                                   |                |

### 4.12. Нажимаем на кнопку «Геозоны»

### 4.13. В появившемся окне нажимаем на кнопку «Добавить»

| 🐃 🗟 Watchilt Admin 🛛 🛛 🛛 🖉 Wa | tchilt Понощь 🛛 🕺 🗮 Экспре                    | conavens × 💠 🖁 |                   |                                 |                  | 8       | _6  |
|-------------------------------|-----------------------------------------------|----------------|-------------------|---------------------------------|------------------|---------|-----|
|                               | .kg/admin.html                                |                |                   |                                 | • Искать в Яндек |         |     |
| Пользователи Георона          | RU EN                                         |                |                   | watch                           | kareet347        | 1000000 | Bee |
| Пользователи                  | Устройства                                    | Параме         | тры үстройств     |                                 |                  |         |     |
|                               | 42-                                           | Геозоны        | × nee             | ал фил Геороны                  |                  |         |     |
| kazsat 347                    |                                               | Добавитр       |                   | 2011-08-23 15:39:43.990548      |                  |         |     |
|                               | Доперенные устройства<br>катор/45/05/2010 F72 |                |                   |                                 |                  |         |     |
|                               |                                               | 1.1000         |                   | kaziat347<br>Nobia 672          |                  |         |     |
|                               |                                               |                |                   | 1                               |                  |         |     |
|                               |                                               |                |                   | UAgent, UAgent devices          |                  |         |     |
|                               |                                               |                | · .               |                                 |                  |         |     |
|                               |                                               |                |                   | нет доверенных<br>пользователей |                  |         |     |
|                               |                                               |                | _                 |                                 |                  |         |     |
|                               |                                               | Нефорала       | ция для смартфон. |                                 |                  |         |     |
|                               |                                               | Серийный       | numet             | 77019190612                     |                  |         |     |
|                               |                                               | IMES           |                   |                                 |                  |         |     |
|                               |                                               | Homep SI       | -карты            |                                 |                  |         |     |
|                               |                                               | Нифорыл        | цая для транспорт | ного средства                   |                  |         |     |
|                               |                                               | Гесударся      |                   |                                 |                  |         |     |
|                               |                                               | Onecases       | (комвентарий)     |                                 |                  |         |     |
|                               |                                               | Patroa to      | trona a           | 0                               |                  |         |     |
|                               |                                               | Привлаа        |                   |                                 |                  |         |     |
|                               |                                               | Датьен         |                   | НЕТ ДАТЧИКОВ                    |                  |         |     |
|                               |                                               | Fernand        |                   | HET FEOJOH                      |                  |         |     |
|                               |                                               | Lonome         | ельно             |                                 |                  |         |     |
|                               |                                               | Bereinaus      | A VOTAHORN        | 2011-08-23 10:39:43 990548      |                  |         |     |

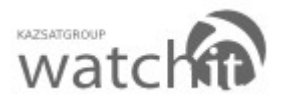

| + + 2 0- @ Be6           | .kg/admin.html      |                    |                                  | · Искать в Яндекс       |  |
|--------------------------|---------------------|--------------------|----------------------------------|-------------------------|--|
| Пользователи             | RU EN               |                    | watch                            | Nazut347                |  |
| Тользователи             | Устройства          | Параметрь          | V W CLCII                        | - Alexandra - Alexandra |  |
| 9                        | 47-                 | Геозоны            | Transa (** Feccores              |                         |  |
| uzad 347<br>Minut Street | 0 Notin E72         | Добазить           | 2011-08-23 16:39-43.990548       |                         |  |
|                          | kazsat345@Nokia E72 | HET LEOSOH         | kazaat347<br>Nokia E72           |                         |  |
|                          |                     |                    | UAgent, UAgent devices           |                         |  |
|                          |                     |                    | нет доверенных,<br>попьзовителей |                         |  |
|                          |                     | Budeparte recovery | rije rije sa                     |                         |  |
|                          |                     | OK Cancel          | 77010106012                      |                         |  |
|                          |                     | Homep Sild cap     |                                  |                         |  |
|                          |                     | Тесударствени      | uë nomep                         |                         |  |
|                          | /                   | Гарахный номе      | •                                |                         |  |
|                          |                     | Paces Tomas        | a o                              |                         |  |
|                          |                     | Привлана           |                                  |                         |  |
|                          |                     | Arrens             | НЕТ ДАТЧИНОВ                     |                         |  |
|                          |                     | Гаронны            | HET REGION                       |                         |  |
|                          |                     | Дополнительн       | H9                               |                         |  |
|                          |                     | Data/spame vot     | 2011-08-23 10 39-43 090548       |                         |  |

#### 4.14. Нажимаем на кнопку «ОК»

Геозона добавлена.

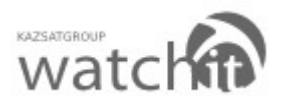

### 5. Карта

5.1. В случае успешной регистрации пользователя на сайте <u>www.wiot.kz</u> и конфигурации программного обеспечения на мобильном телефоне (смартфоне), приступаем к использованию сервиса WatchIT. Для этого нажимаем на кнопку **«Карта»**.

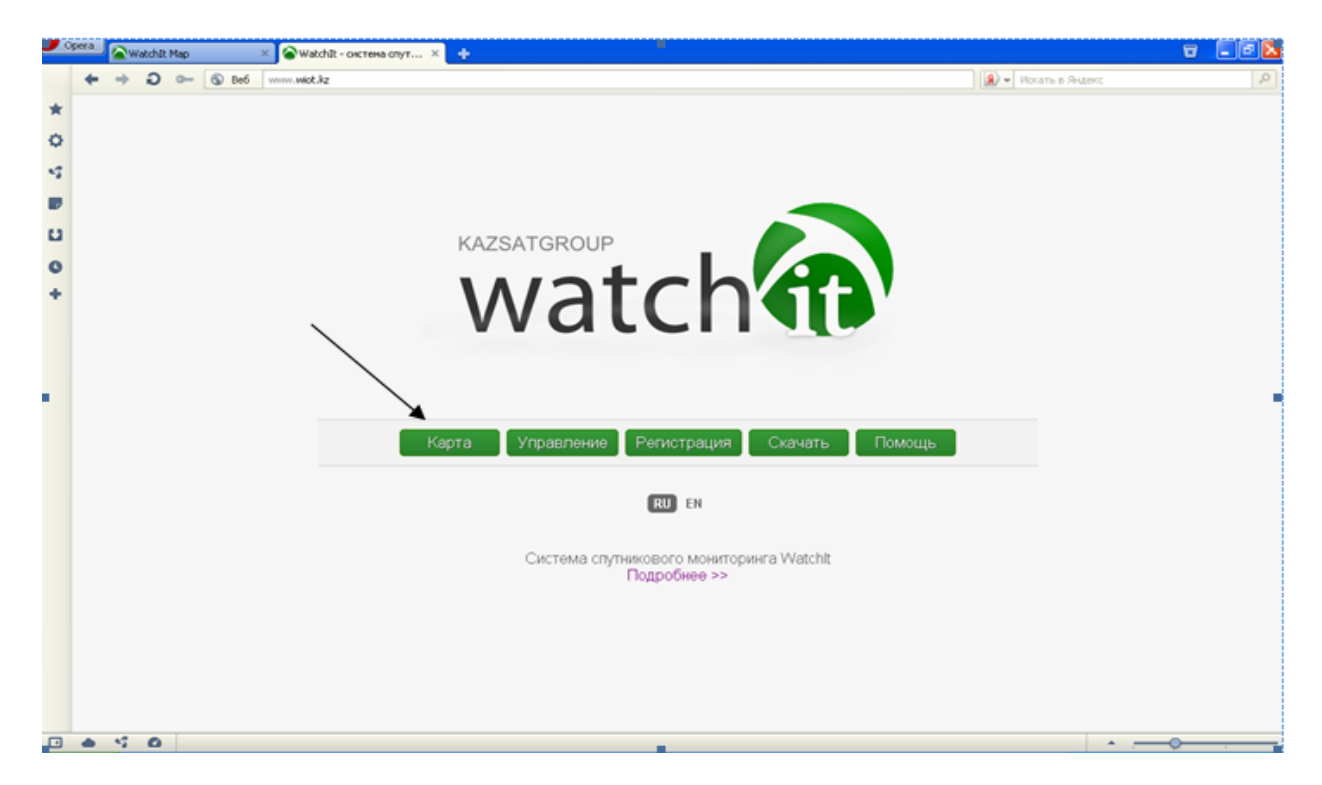

5.2. В открывшемся окне вводим свои имя пользователя и пароль (данные, которые использовались при регистрации на сайте) Нажимаем кнопку **«Войти».** 

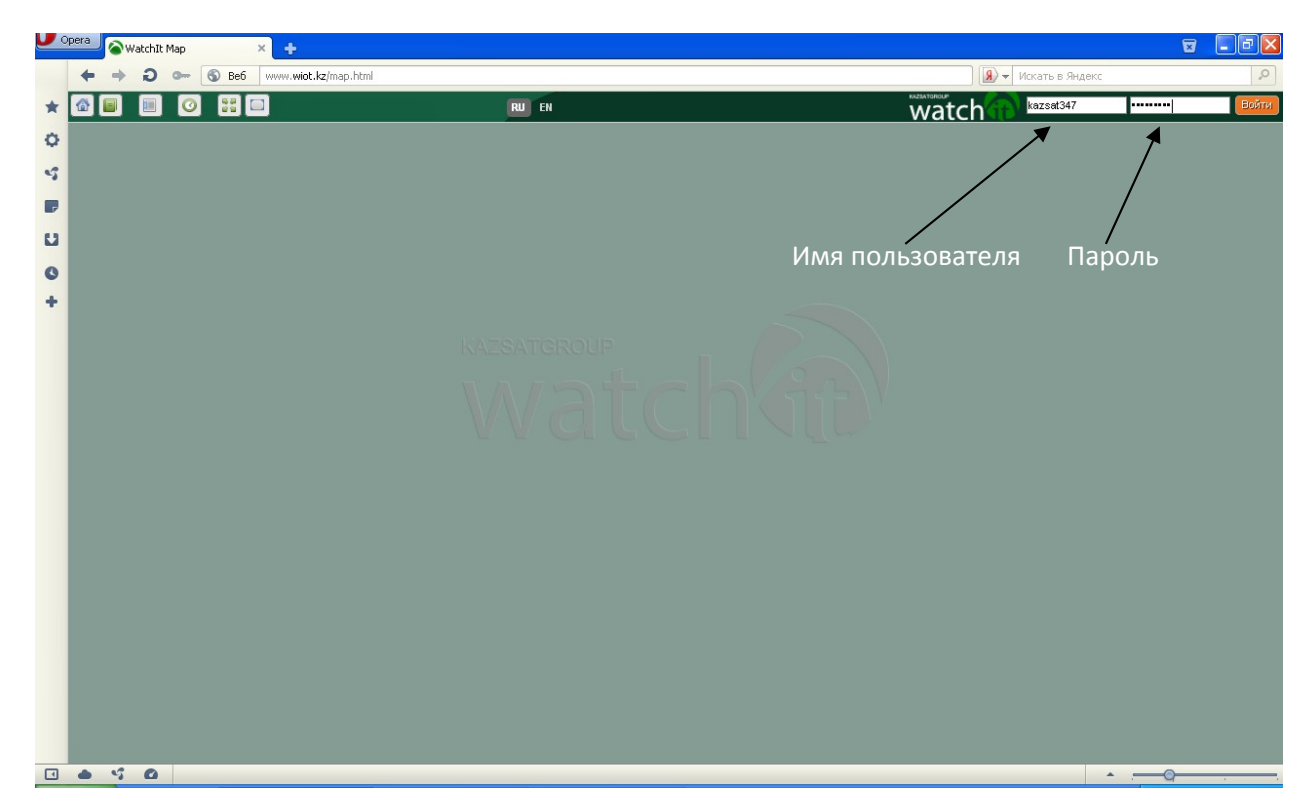

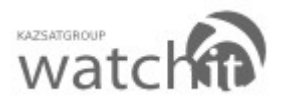

5.3. Рабочий интерфейс состоит из следующих окон: строка служебных кнопок (в нее входят кнопки: главная страница, скрыть или показать список объектов, нарисовать путь, уместить все объекты, очистить карту) окно объектов, окно сообщений, окно карты, кнопка списка карт, масштабная линейка.

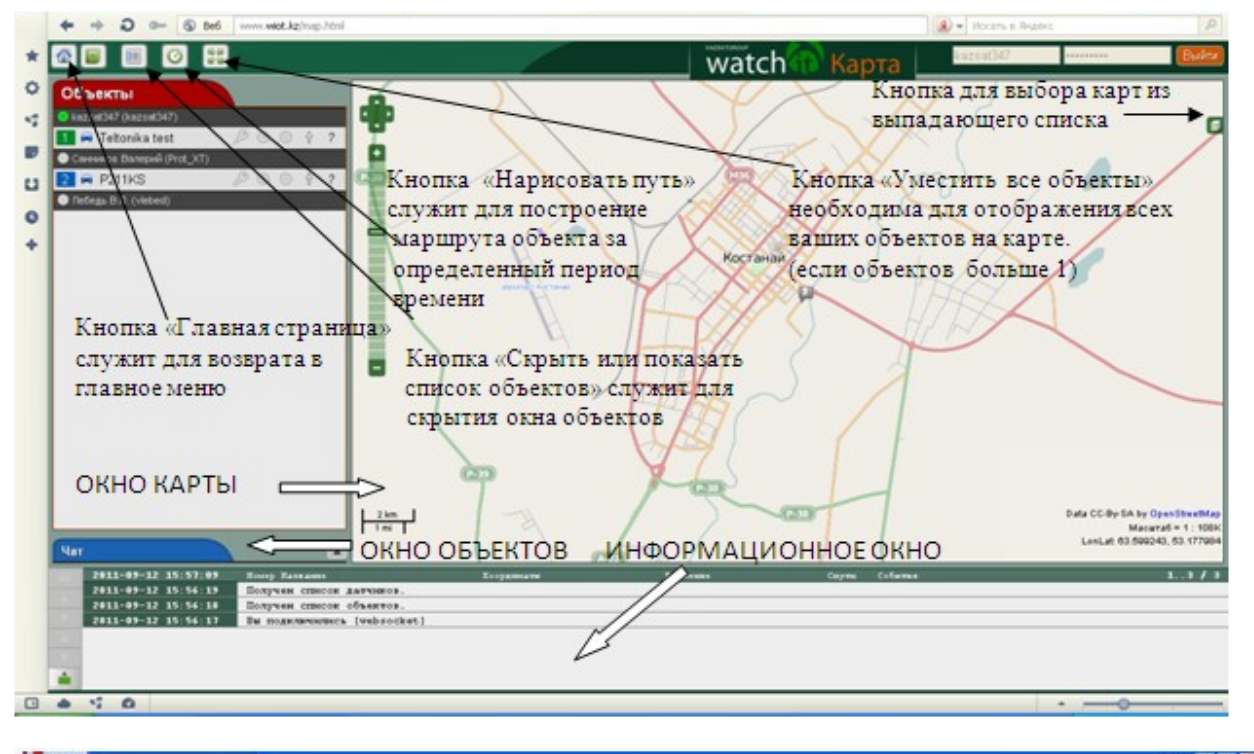

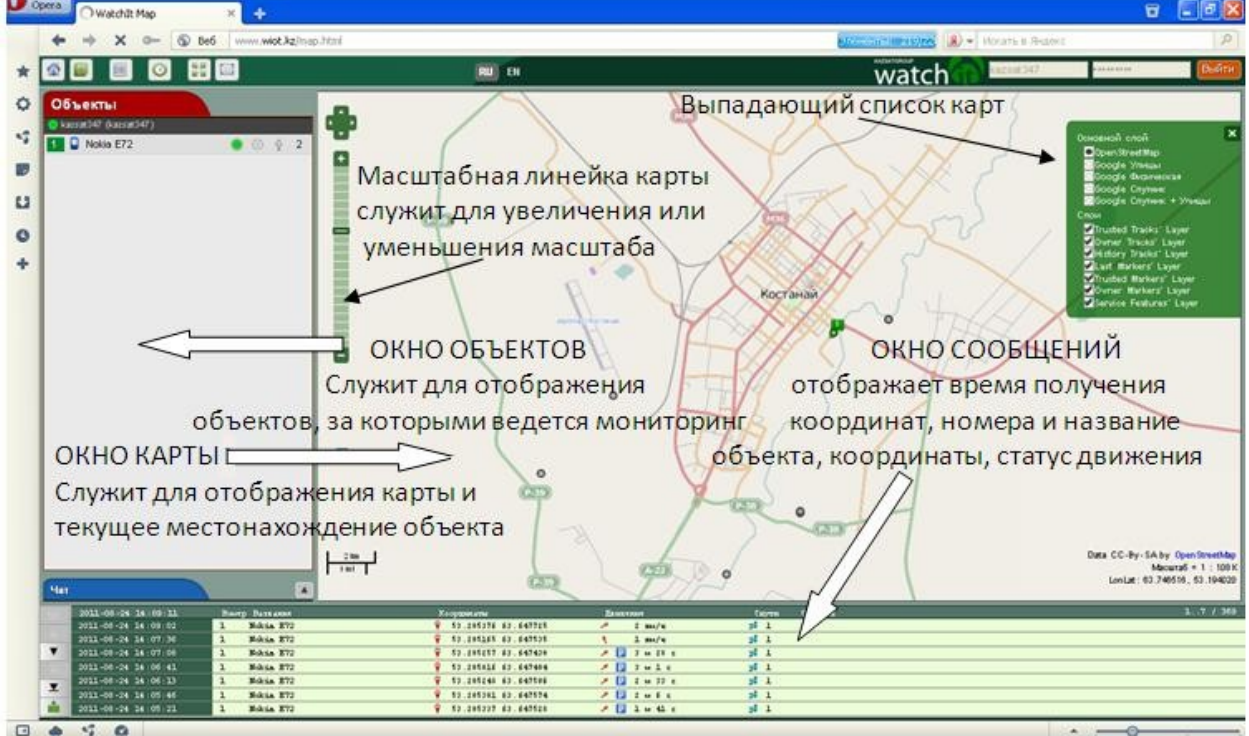

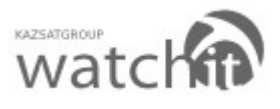

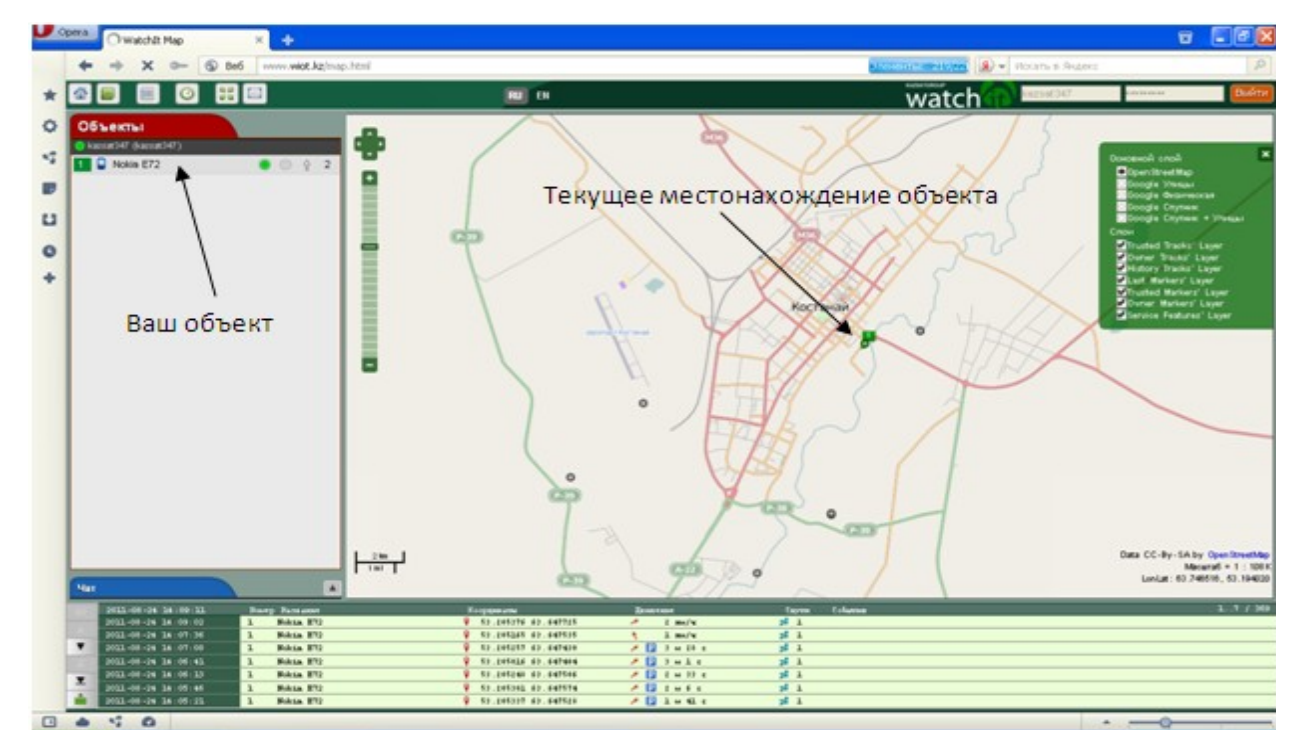

После успешного входа в раздел «Карта» вы сможете увидеть свои объекты.

<u>Примечание:</u> Для того что бы объекты отображались на карте, необходимо настроить и запустить приложение на вашем сотовом телефоне (смартфоне) Смотреть раздел 2.